## نحوه نصب و استفاده از توکن ST3 و امضای الکترونیک (راه اندازی)

## Α

- 1. ابتدا توكن را به درگاه USB سیستم (كامپیوتر یا لب تاب) متصل نمایید.
- ۲. به محض شناسایی توکن ST3 در کنار آیکون ساعت سیستم، وارد قسمت My Computer از منوی Start شده و بر روی درایور نمایش داده شده توکن، کلیک نموده و بعد در قسمت نصب برنامه بر روی گزینه ST3 کلیک کرده و برنامه زیر را باز نمایید.

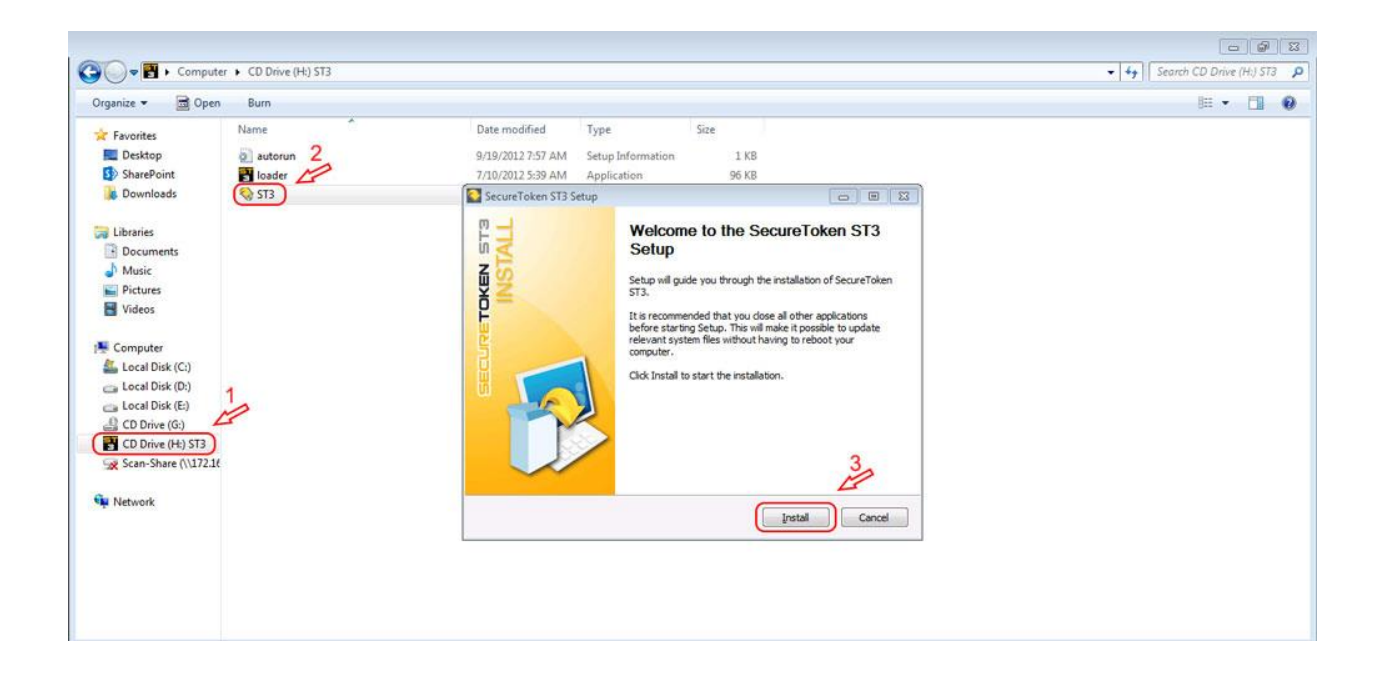

۳. بر روی گزینه Install و بعد گزینه Next کلیک نموده و سپس گزینه Finish را بزنید.

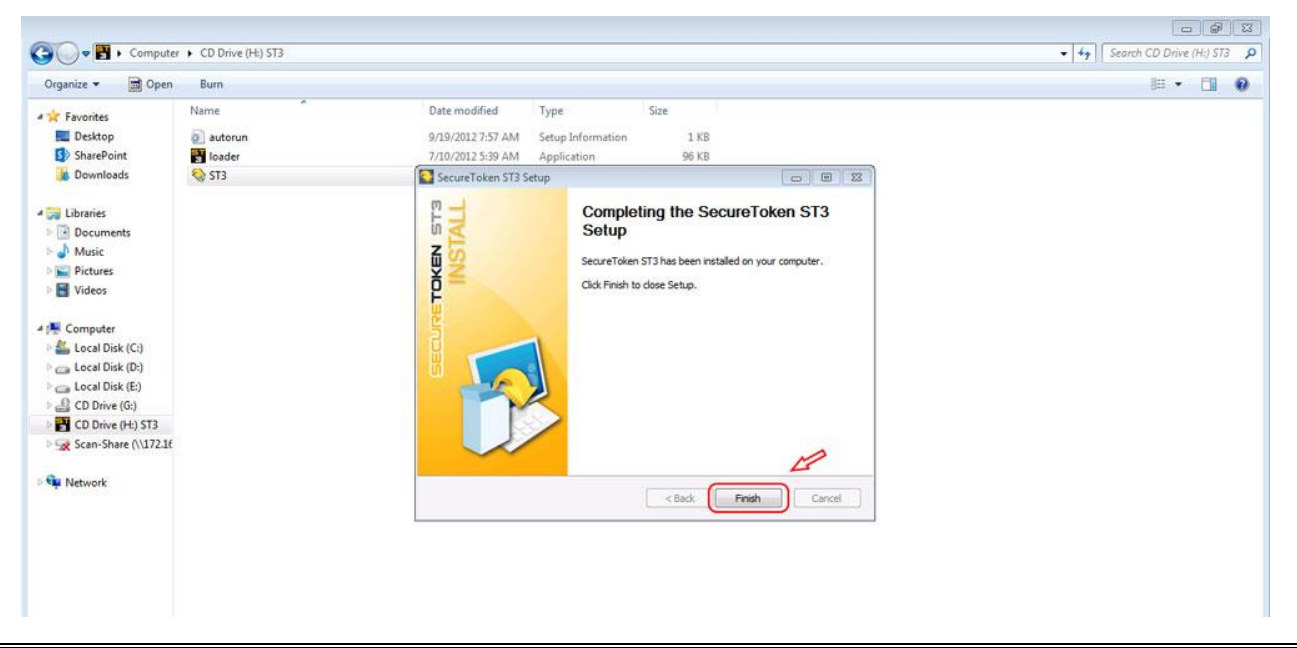

۴. پس از نصب درایور توکن ST3 ، امضای ثبت شده در توکن بصورت خودکار (auto run) فعال و قابل استفاده می باشد.

В

برای بازکردن و نمایش داخل توکن مراحل زیر را انجام دهید.

 بس انجام مراحل نصب درایور توکن، آیکون ST3 در قسمت نوار ابزار پایین کامپیوتر یا لب تاب شما نمایش داده می شود.

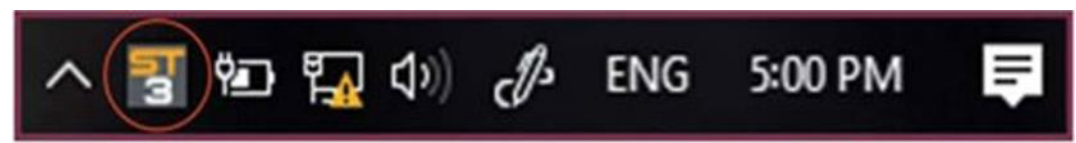

- ۲. با کلیک کردن بر روی آیکون ST3 و نمایش صفحه زیر بر روی گزینه Certificate کلیک نموده و رمز پیش فرض توکن را وارد و کلید Ok را فشار دهید.
  - ۳. رمز پیش فرض توکن ۱۲۳۴۵۶۷۸ می باشد.

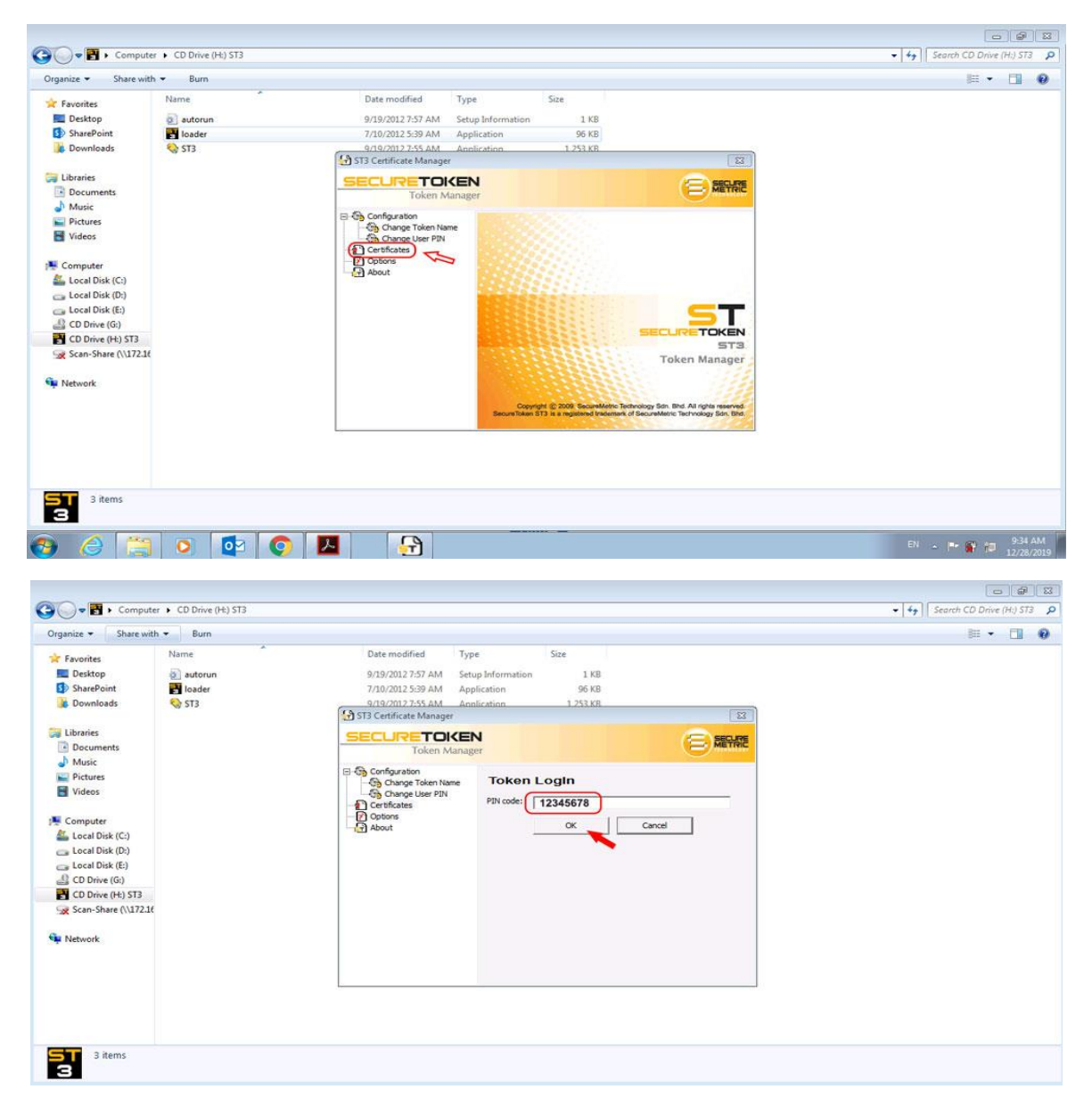

 ۴. باز شدن صفحه داخل درایور توکن و نمایش امضای صادر شده می توانید با کلیک مجدد بر روی گزینه Certificate و سپس با فشردن گزینه View مشخصات امضای ثبت شده داخل توکن را مشاهده نمایید.

| ☐   ☑ ☐ ≠  <br>File Home Share View                                                                                                    | Manage ST:<br>Application Tools                                | 3                                                                                                    |                                                                                                    |                                      | - □ ×<br>^ ?                                                                                                    |             |
|----------------------------------------------------------------------------------------------------|----------------------------------------------------------------|----------------------------------------------------------------------------------------------------|----------------------------------------------------------------------------------------------------|--------------------------------------|----------------------------------------------------------------------------------------------------|-------------|
| Pin to Quick Copy Paste<br>access Clipboard                                                                                                    | ath<br>hortcut Move Copy<br>to + Copy<br>to + Copy<br>Organize | e e                                                                                                    | New<br>folder<br>New                                                                                                    | Properties<br>•<br>Open<br>•<br>Open | Select all<br>Select none<br>Invert selection<br>Select                                                                             |             |
| ← → ~ ↑ 📙 > ST3-Driver >                                                                                                    | ST3                                                            |                                                                                                    | ~                                                                                                    | ර 🔎 Search                           | ST3                                                                                                    |             |
| ^                                                                                                    | Name                                                           |                                                                                                    | Date modified                                                                                                    | Туре                                 | Size                                                                                                    |             |
| <ul> <li>Desktop</li> <li>Downloads</li> <li>Documents</li> <li>Pictures</li> <li>Export 98</li> <li>New folder</li> <li>Telegram Desktop</li> <li>Lead US ConeDrive</li> <li>SharePoint</li> <li>This PC</li> <li>3D Objects</li> </ul> | to ST3.exe<br>→ ST3Manager_Admin.exe                           | କୁ Secu<br>SEC<br>- କୃଷ୍ଣ<br>- କୃଷ୍ଣ<br>- କୁଷ୍ଣ<br>- କୁଷ୍ଣ<br>- କୁଷ୍ଣ<br>- କୁଷ୍ଣ<br>- କୁଷ୍ଣ<br>- କୁଷ୍ଣ<br>- କୁଷ୍ଣ<br>- କୁଷ୍ଣ<br>- କୁଷ୍ଣ<br>- କୁଷ୍ଣ<br>- କୁଷ୍ଣ<br>- କୁଷ୍ଣ<br>- କୁଷ୍ଣ<br>- କୁଷ୍ଣ<br>- କୁଷ୍ଣ<br>- କୁଷ୍ଣ<br>- କୁଷ୍ଣ<br>- କୁଷ୍ଣ<br>- କୁଷ୍ଣ<br>- କ୍ଷ୍ଣ<br>- କ୍ଷୁ<br>- କ୍ଷୁ<br>-<br>-<br>-<br>-<br>-<br>-<br>-<br>-<br>-<br>-<br>-<br>-<br>-<br>-<br>-<br>-<br>-<br>-<br>- | re Token Manager - ST3<br>DIRECTOREN<br>Token Manager<br>Initialize Token<br>Initialize Token<br>Initialize Toke | Certificate                          | Manager<br>440171334]s General Governmenta<br>ed35-44/7-8009-33e02/835411<br>e and Key Exchange usage<br>ficate<br>ateKey<br>ticKey | X<br>METRIC |
| Deskton Y<br>2 items 1 item selected 1/41 MB                                                                                                    |                                                                |                                                                                                    | 2                                                                                                    | View D                               | xport                                                                                                    |             |

۵. با نمایش دادن امضای داخل توکن بر روی صفحه نمایش، صحت امضا و امکان استفاده خودکار (auto run) از امضا
 احراز می گردد.

| r                                                                                                    |                                                                                                    | E MECHRIE                                                                                                    |                                                                                                    |                                                                                                    |
|----------------------------------------------------------------------------------------------------|----------------------------------------------------------------------------------------------------|----------------------------------------------------------------------------------------------------|----------------------------------------------------------------------------------------------------|----------------------------------------------------------------------------------------------------|
| Certifica<br>azmatest<br>b<br>s<br>s<br>s<br>s<br>s<br>s<br>s<br>s<br>c<br>v<br>e<br>v<br>e<br>v<br>e<br>v<br>e<br>v<br>e<br>v<br>e | Certificate                                                                                                    | View certificate General Details Certification Path Show: <all> Field Version Signature algorithm Signature hash algorithm Signature hash algorith</all> | ۲۹ کال<br>Value<br>V3<br>32ebe7f90000000001f6<br>sha2566R5A<br>sha256<br>General Governmental Interm<br>• ۱:1 :- ۱: ۲۹ نان ۲۲ مید<br>• ۱:1 :- ۱: ۲۹ نان ۲۲ مید<br>armatest RA [0440171334] +                                                                                                    | ×<br>•                                                                                                    |
|                                                                                                    | Certifica<br>azmatu<br>benzz<br>benzz<br>benzz<br>s<br>s<br>s<br>s<br>s<br>s<br>s<br>s<br>s<br>s<br>s<br>s<br>s<br>s<br>s<br>s<br>s<br>s | Certifica Certificate                                                                                                    | Certifica Certificate      Type     CKA_CLASS     CKA_TOKEN     CKA_CRASS     CKA_TOKEN     CKA_MONIFIABLE     CKA_LABEL     CKA_LABEL     CKA_LABEL     CKA_ISUBJECT     CKA_SUBJECT     CKA_ISUBJECT     CKA_ISU | Certifice       Image: Certificate         Image: Certificate       Image: Certificate         Image: Certificate |

## مراحل نصب فایل St3 Manager به شرح زیر می باشد.

۱. پس از دانلود فایل Str Manager و انجام مراحل
 اقدام به نصب برنامه نموده و امکان Export/ نسخه کپی و Delete/حذف کردن فایل امضا میسر می گردد.

نحوه تغییر User pin (رمز پیش فرض) توکن به شرح زیر می باشد.

 ۲. توکن را به درگاه ورودی (USB) کامپیوتر یا لب تاب متصل نموده و بر روی درایور توکن که در کنار ساعت سیستم نمایش داده می شود کلیک کرده و صفحه توکن را باز نمایید.

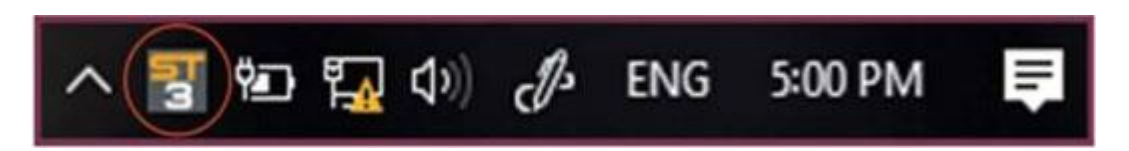

۲. بر روی گزینه Change User pin کلیک کرده و ابتدا رمز فعلی و بعد رمز جدید را در هر ۲ کادربعدی مشخص شده مطابق با تصویر زیر وارد و Ok نمایید.

| Organize • Share wit | h 🕶 Burn |                                            | III • 🗍 🌔 |
|----------------------|----------|--------------------------------------------|-----------|
| Favorites            | Name     | Date modified Type Size                    |           |
| E Desktop            | autorun  | 9/19/2012 7:57 AM Setup Information 1 KB   |           |
| SharePoint           | P loader | 7/10/2012 5:39 AM Application 96 KB        |           |
| Downloads            | ST3      | 9/19/2012 7:55 AM Application 1 253 KB     |           |
|                      |          | ST3 Certificate Manager                    |           |
| Libraries            |          |                                            |           |
| Documents            |          | Token Manager                              |           |
| J Music              |          |                                            |           |
| Pictures             |          | Configuration - Change User PIN            |           |
| 🗧 Videos             |          | Change User PIN                            |           |
|                      |          | Certificates 2                             |           |
| Computer             |          | Options                                    |           |
| 💒 Local Disk (C:)    |          | 3. New User PIN (8 to 12 characters):      |           |
| 👝 Local Disk (D:)    |          |                                            |           |
| 👝 Local Disk (E:)    |          | Confirm new User PIN (8 to 12 characters): |           |
| 🔮 CD Drive (G:)      |          |                                            |           |
| CD Drive (H:) ST3    |          | 4 or 1 cond                                |           |
| Scan-Share (\\172.16 |          |                                            |           |
|                      |          |                                            |           |
| Network              |          |                                            |           |
|                      |          |                                            |           |
|                      |          |                                            |           |
|                      |          |                                            |           |
|                      |          |                                            |           |

D

نحوه تغییر نام توکن به شرح زیر می باشد.

 ۲. توکن را به درگاه ورودی (USB) کامپیوتر یا لب تاب متصل نموده و بر روی درایور توکن که در کنار ساعت سیستم نمایش داده می شود کلیک کرده و صفحه توکن را باز نمایید.

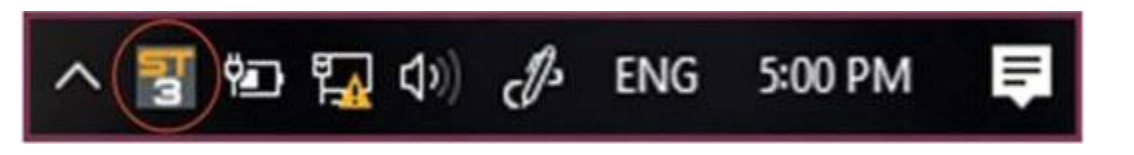

۲. بر روی گزینه Change Name Token کلیک کرده و نام مورد نظر را در کادر مشخص شده نوشته و کلید ثبت شود.

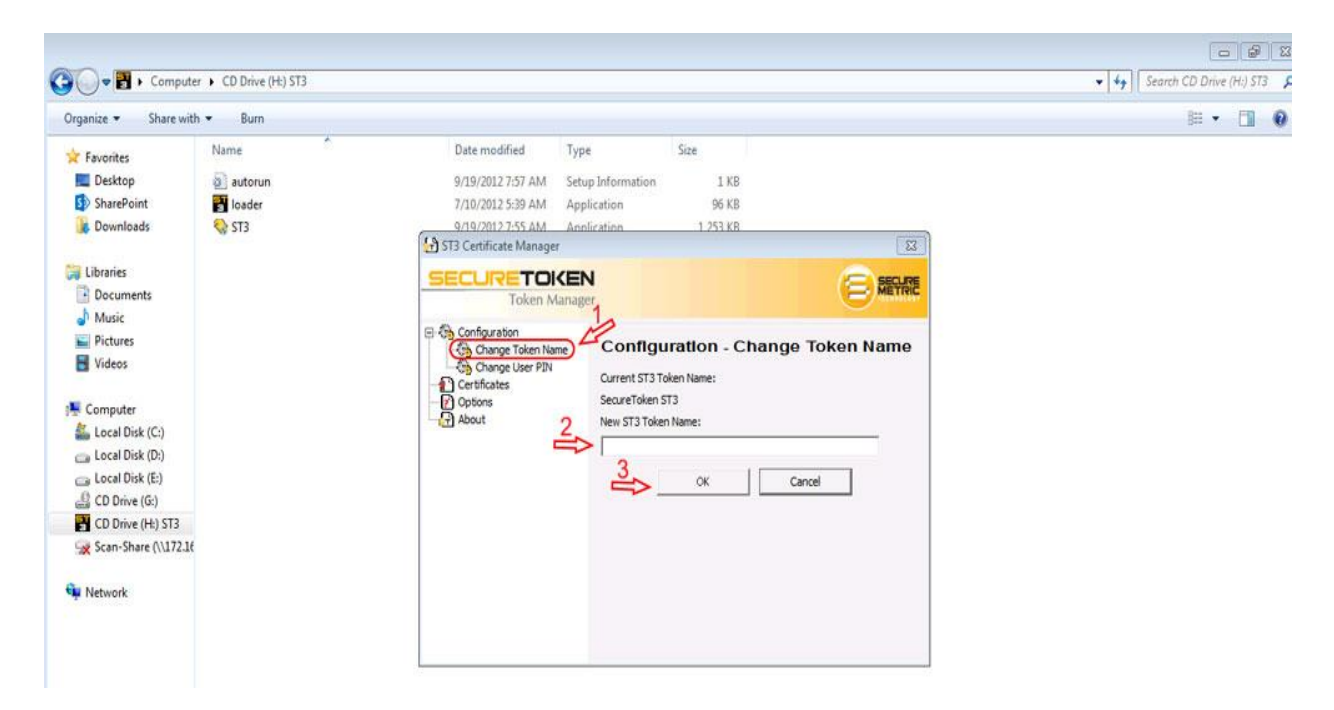

F

## نحوه باز کردن قفل توکن (unblock) به شرح زیر می باشد.

در صورتیکه چندین مرتبه رمز (Pin Code) توکن را اشتباه بزنید، توکن شما قفل (block) گردیده و در زمان استفاده با خطای مربوط به قفل شدن توکن مواجه خواهید شد. در این زمان می توانید برای بازکردن قفل توکن(unblock) با نصب نرم افزار ادمین (ST3 Manager) توکن St3 خود و انجام مراحل زیر (درصورتیکه SO PIN توکن قفل نشده باشد)، اقدام به بازگشایی رمز نمائید.

د. نرم افزار ادمین توکن (ST3 Manager) را مطابق با راهنمای ارائه شده در قسمت C
 دانلودها، دریافت و نصب نمایید.

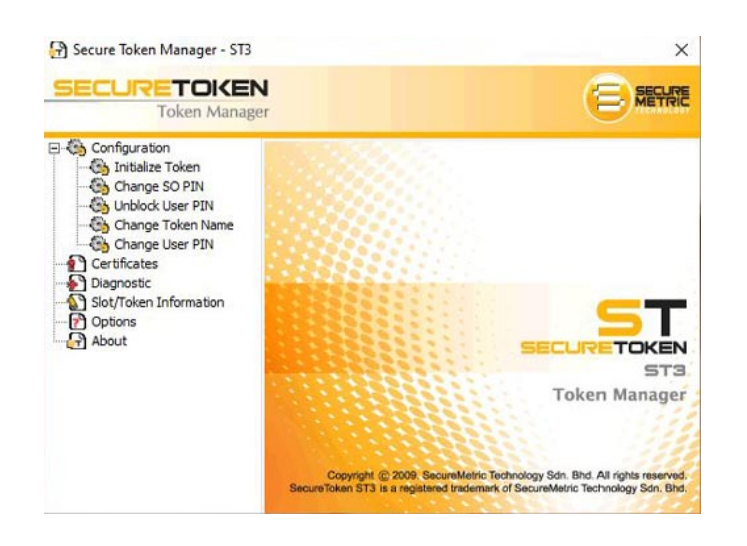

- ۲. توکن قفل(block) شده را به سیستم متصل نمائید.
  - ۳. گزینه unblock را بزنید

| Secure Token Manager - ST3<br>SECURETOKEI<br>Token Manag                                                                                                    |                                                                                                    |
|----------------------------------------------------------------------------------------------------|----------------------------------------------------------------------------------------------------|
| Configuration     Initialize Token     Change So PIN     Configuration     Configuration     Configuration     Configuration     Configuration     Configuration     Stol/Token Information     Options     About | Configuration - Unblock User PIN<br>Enter SO PIN:<br>New User PIN (8 to 12 characters):<br>Confirm new User PIN (8 to 12 characters): |

۴. در سطر اول so pin و در سطر دوم و سوم رمز پیش فرض ۱۲۳۴۵۶۷۸ را درج نمایید .
 ۵. So pin توکن های ST3 مشکی رنگ FarhangAzma و یا securetoken می باشد. به بزرگ و کوچک بودن حروف دقت نمایید. لطفاً مطمئن شوید زبان صفحه کلید شما انگلیسی می باشد.

| Configuration          | Configuration - Unblock User PIN<br>Enter SO PIN: |
|------------------------|---------------------------------------------------|
| Change Token Name      | securetoken ي FarhangAzma                         |
| Change User PIN        | New User PIN (8 to 12 characters):                |
| Diagnostic             | KERKERKE TYTEOFYA                                 |
| Slot/Token Information | Confirm new User PIN (8 to 12 characters):        |
| About                  | NERRENE ITTEORYA                                  |
|                        | OK Cancel                                         |

در صورتیکه so pin توکن قفل (Block) نشده باشد، در این مرحله پیغام باز شدن موفق قفل توکن (Unblock) نمایش داده می شود.

| C OIDDOCK OBCI PAR | Enter SU PIN:                              |
|--------------------|--------------------------------------------|
| Change Token Name  | HERMERK                                    |
| Change User PIN    | New User PIN (8 to 12 characters):         |
| Diagnostic         | REEREME                                    |
| - P Options        | Confirm new User PIN (8 to 12 characters): |
| -About             | OK Cancel                                  |
| ST3 - Information  |                                            |